「ボリュームバー2」 V1.2 since 2012- Arihiko

【対応OS】

Windows11(64bit)で動作確認しています。

【ソフト紹介】

Windowsの音量調整をデスクトップ画面の上(または下, 左, 右)端にタスクバーとして 表示するソフトです。

【実行方法】

任意のフォルダに解凍したvolbar2.exeを置いてそれを実行するだけです。

【使用方法】

表示されたタスクバー上でマウスをクリックすることで音量を調整することができます。 右クリックで、上・下・左・右端表示切替え、音量ミキサーを開く、ボリュームバー の終了

を選ぶことができます。

【仕様】

0.5秒毎に音量を取得してボリュームバーを再表示しています。

【参考ページ】

音量調節(VISTAはCOMでやるみたい)

http://hpcgi1.nifty.com/MADIA/DelphiBBS/wwwlng.cgi?print+200911/09110047.txt

【変更履歴】

2012/02/-- V0.0 Đelphi5にて初回原型作成。

2020/04/29 V1.0 V0.0ではWindowsXPだったのでmixerAPIでボリュームを調整していたが,

WindowsVista以降それができなくなったので,ボリューム調整をCOMオブジェクトによる調整に変更。また,音量ミキサーを開く機能を追加。

2022/05/09 V1.1 Đelphi10.4(VCL)にて再構築し,現在ボリュームをチップヒントで表示

するようにした。また,二重起動防止にした。 2022/06/03 V1.2 表示位置を,デスクトップの上,下,左,右端に切り替えできるように した。